# FOURNAMENT

東子道

### CSEN e-Kata Tournament

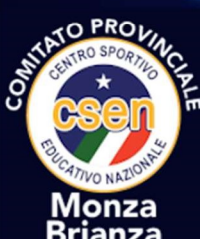

Procedure (

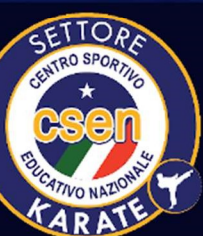

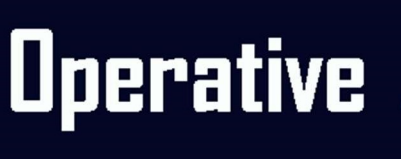

sportdata

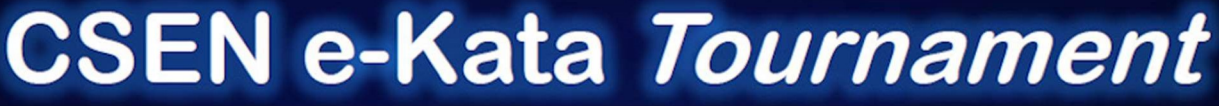

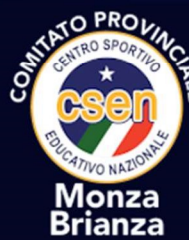

# Procedure

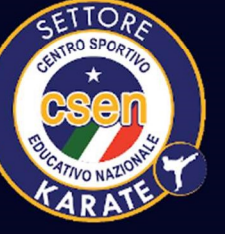

Operative

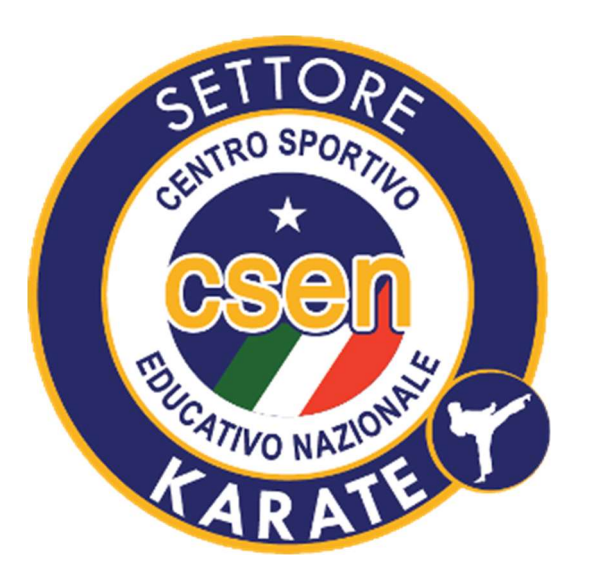

#### C.S.E.N. e-Kata Tournament

## CREAZIONE NUOVO ACCOUNT

(Versione: 2020-04-10 1.2)

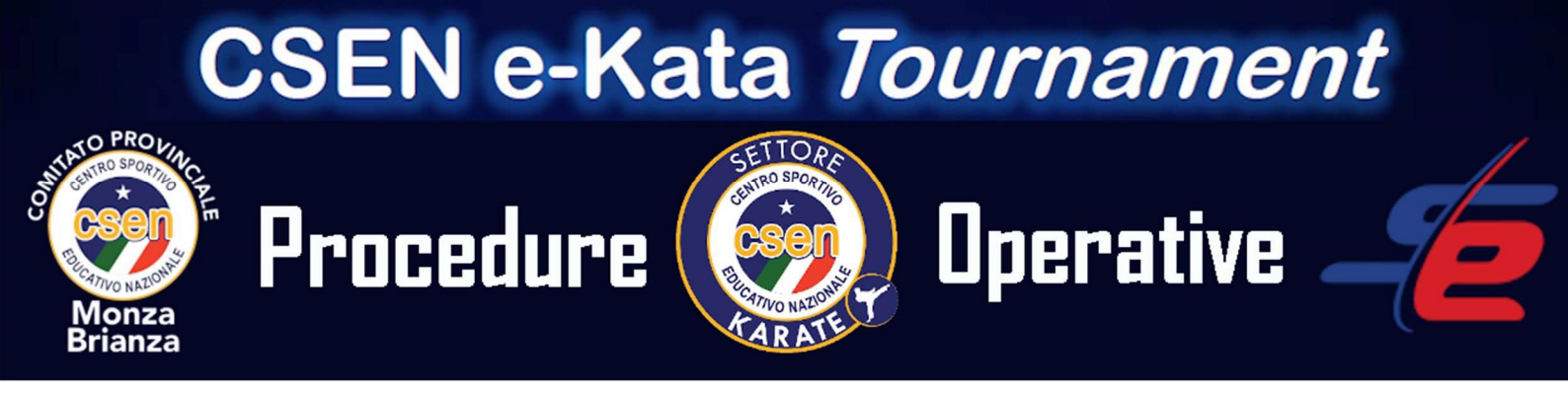

La procedura seguente descrive come creare un nuovo account nel portale C.S.E.N. Sportdata

Utilizzando un browser internet, navigare all'indirizzo del portale C.S.E.N. Sportdata

https://www.sportdata.org/csen/setonline/?subsystem\_select=prod

Selezionare in alto a destra il collegamento

Nella finestra che appare selezionare il collegamento "CREA UN NUOVO ACCOUNT"

<u>https://www.sportdata.org/csen/set-</u> online/registrate registrator main.php?active menu=registration

Nella Schermata successiva inserire tutti i del responsabile della società, ricordando che i campi contrassegnati con un asterisco (\*) sono obbligatori. Terminare la procedura con il tasto "INVIA".

Una volta terminata la procedura verrà inviata una mail all'indirizzo di posta elettronica indicato in precedenza.

Nella mail è presente un link di attivazione che deve essere OOBLIGATORIAMENTE attivato prima dell'uso.

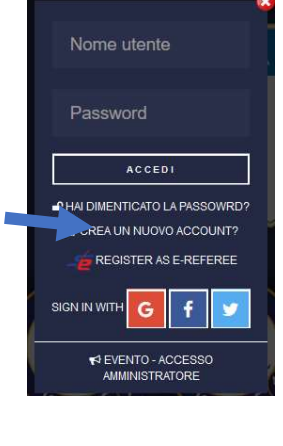

ACCEDI 🗃

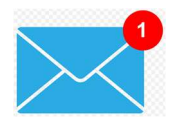

#### A questo punto è necessario effettuare l'accesso al portale per proseguire!

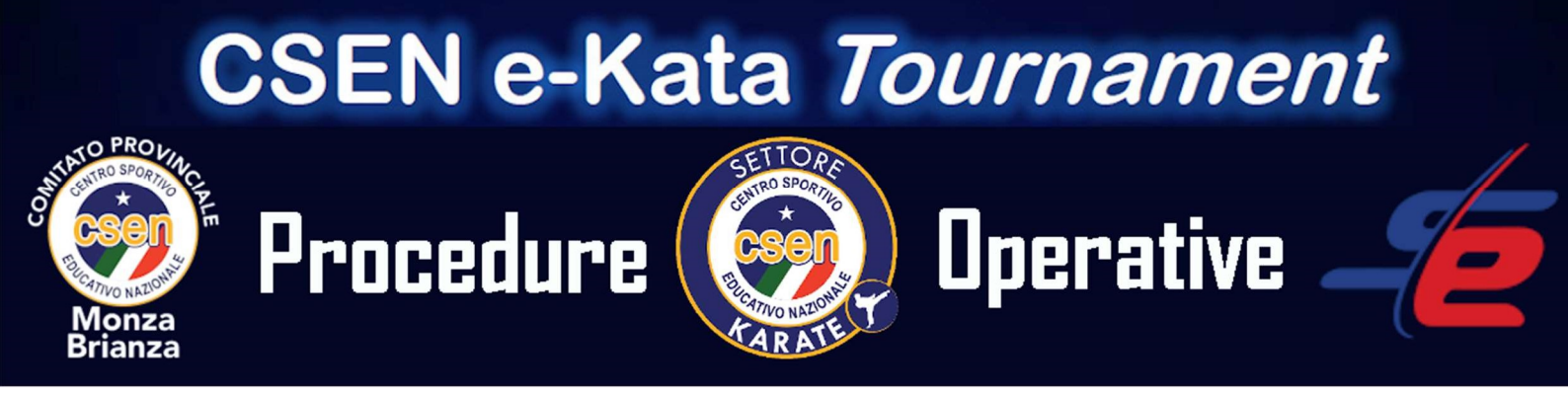

La procedura seguente descrive il primo accesso al portale C.S.E.N. Sportdata

Utilizzando un browser internet, navigare all'indirizzo del portale C.S.E.N. Sportdata

https://www.sportdata.org/csen/setonline/?subsystem\_select=prod

Selezionare in alto a destra il collegamento

Nella finestra che appare inserire "Nome utente" e "Password" inseriti in precedenza e cliccare il tasto "ACCEDI"

Una volta eseguito l'accesso, è necessario inserire tutti i dati della squadra tramite l'apposito link...

Inserire tutti i dati della sezione "Squadra" ricordando che i campi contrassegnati con un asterisco (\*) sono obbligatori.

ATTENZIONE: E' obbligatorio inserire nella sezione "Dettagli" nel campo "Stato" o "Regione" la propria regione di appartenenza!

Terminare la procedura con il tasto "INVIA"

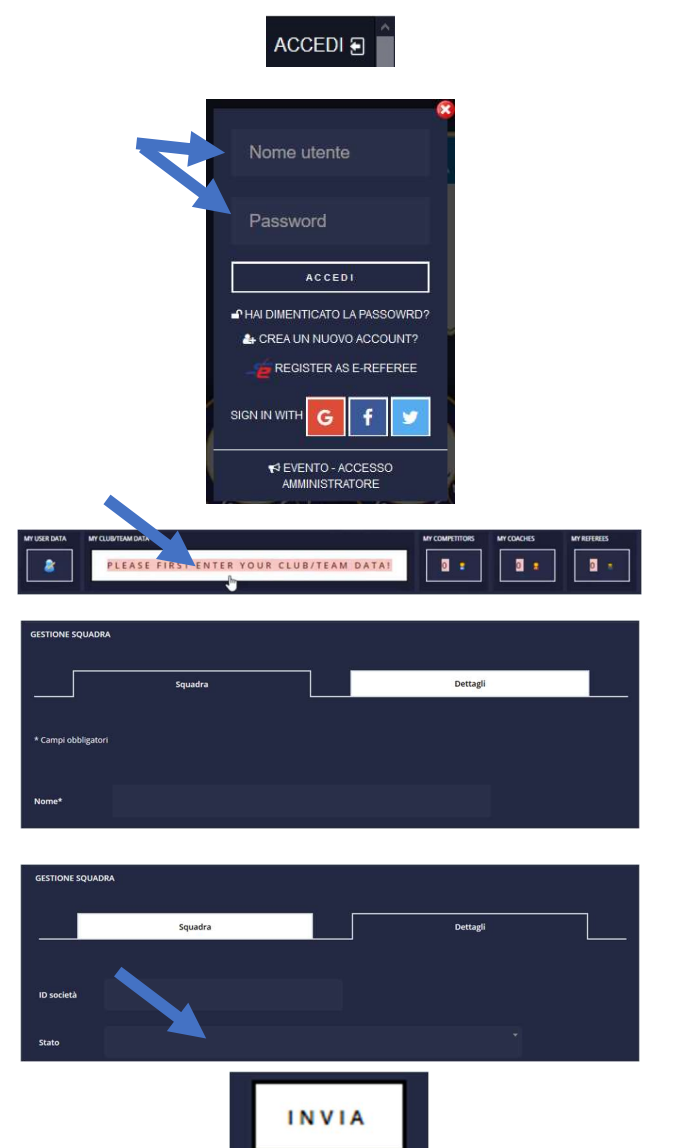